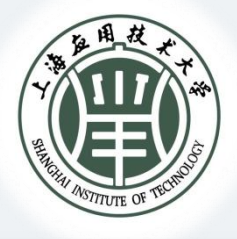

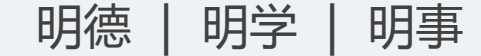

# 2023新进教师培训 资产管理政策解读

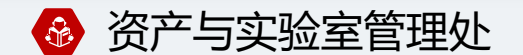

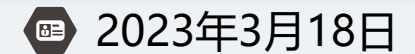

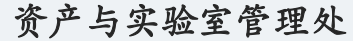

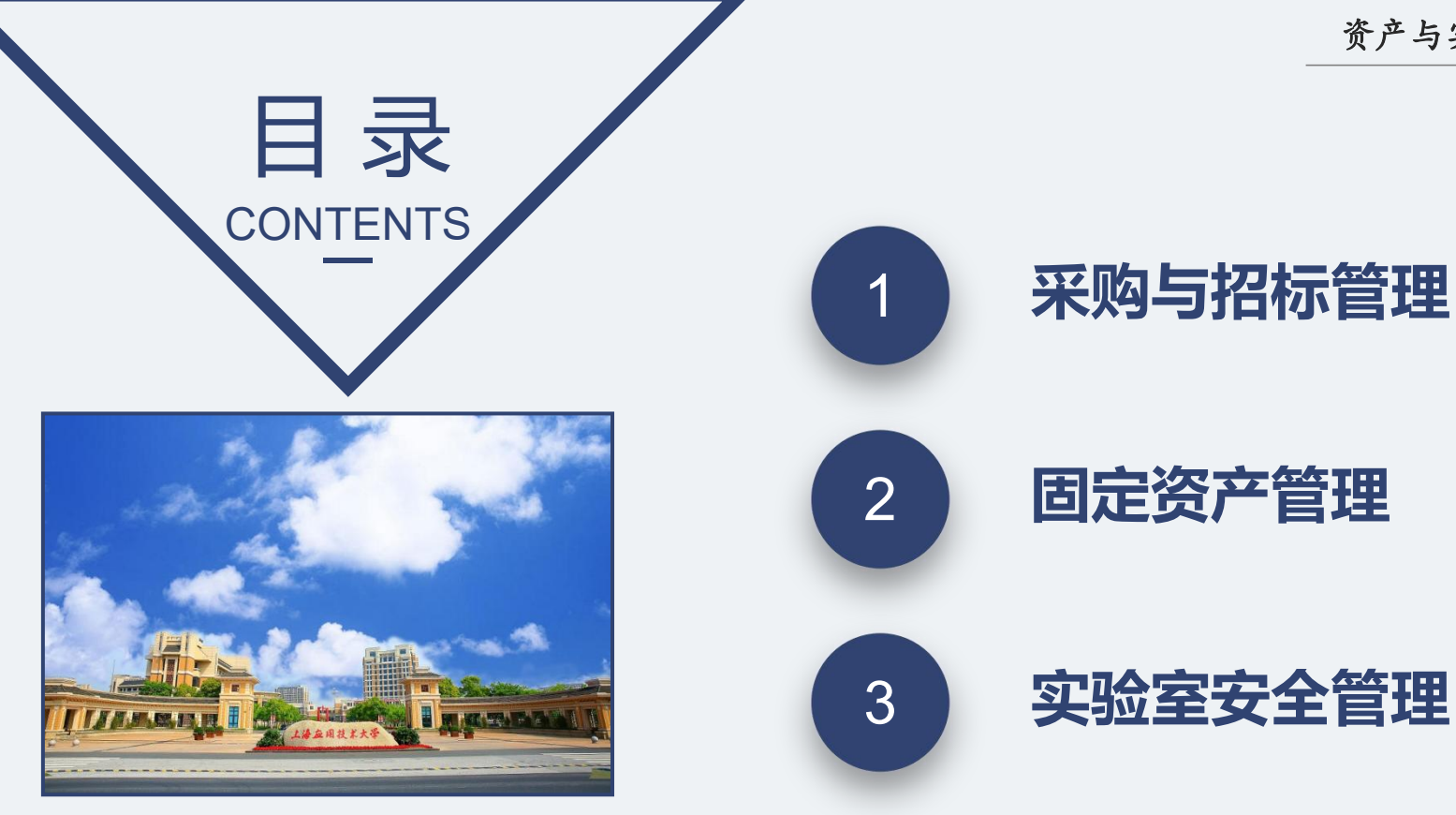

# 规章制度

采购与招标管理

上海应用技术大学采购管理办法(上应资[2022]11号)

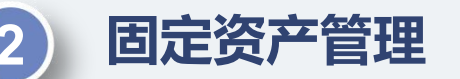

上海应用技术大学固定资产管理办法(Loo资 (2017) 15号) 上海应用技术大学500万元(不含)以下固定资产处置审批实 施细则(试行)(Loo资[2022]16号)

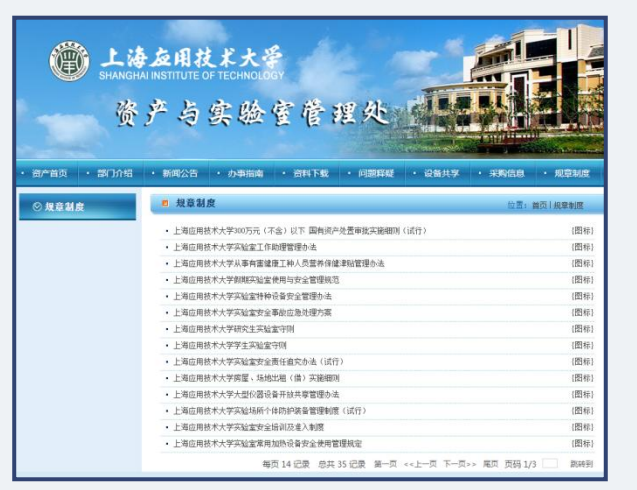

https://amo1.sit.edu.cn/4655/list.htm

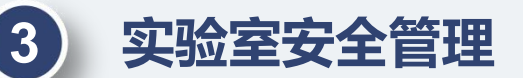

上海应用技术大学实验室安全与环境检查管理规定(上应资(2019)8号)

资产与实验室管理处

资产与实验室管理处

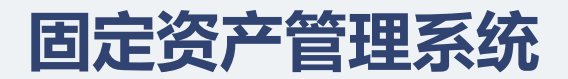

| ▲ 上海友用技<br>動 へん 健 | <b>大学 信息门户</b><br>数学科研 校内信息 校内服务 校外资讯                                                                                                    |
|-------------------|----------------------------------------------------------------------------------------------------|
| 校务办公导航            | 待办事宜                                                                                                    |
| ·健康登记报表管理         |                                                                                                    |
| ·办公系统             | A REPORT OF A REPORT OF A REPORT |
| ·教务管理(新版)         |                                                                                                    |
| ·教务管理(老版)         |                                                                                                    |
| ·研究生管理            | C                                                                                                    |
| ·科研管理             |                                                                                                    |
| ·学工管理             | 学校公告                                                                                                    |
| ·人事管理             | ▶ 2021年春季开学校门出入管                                                                                                    |
| ·资产管理             | ▶ 关于2021年部分国定假日放                                                                                                    |
| ·外事管理             | ▶ 各校区干部值班表(2021年2                                                                                                    |
| ·档案管理             | ▶ 上海市二八紅旗手(集体) ▶ を応反王部値班書(2021年)                                                                                                    |
| ·财务业务             | ● 日仅区十副道政汉 (2021年                                                                                                    |
| ·图书馆业务            |                                                                                                    |
| 法国 医脚瘤            | Crement                                                                                                    |

| 道 上海应用技术大学<br>Shanghai Institute of Technology                           | 固定资产管理系统   |
|--------------------------------------------------------------------------|------------|
| ・ 用户登录                                                                   | 采购管理子系统    |
| <ul> <li>系统公告</li> <li>, 网上报废流程图</li> </ul>                              | 设备管理子系统    |
| <ul> <li>&gt; 网上调拨流程</li> <li>&gt; 上海应用技术大学二级学院资产管理分级目<br/>录树</li> </ul> | 度产管理子系统    |
| > 二级部门资产管理员名单                                                            | 低值耐久品管理子系统 |

#### 资产与实验室管理处

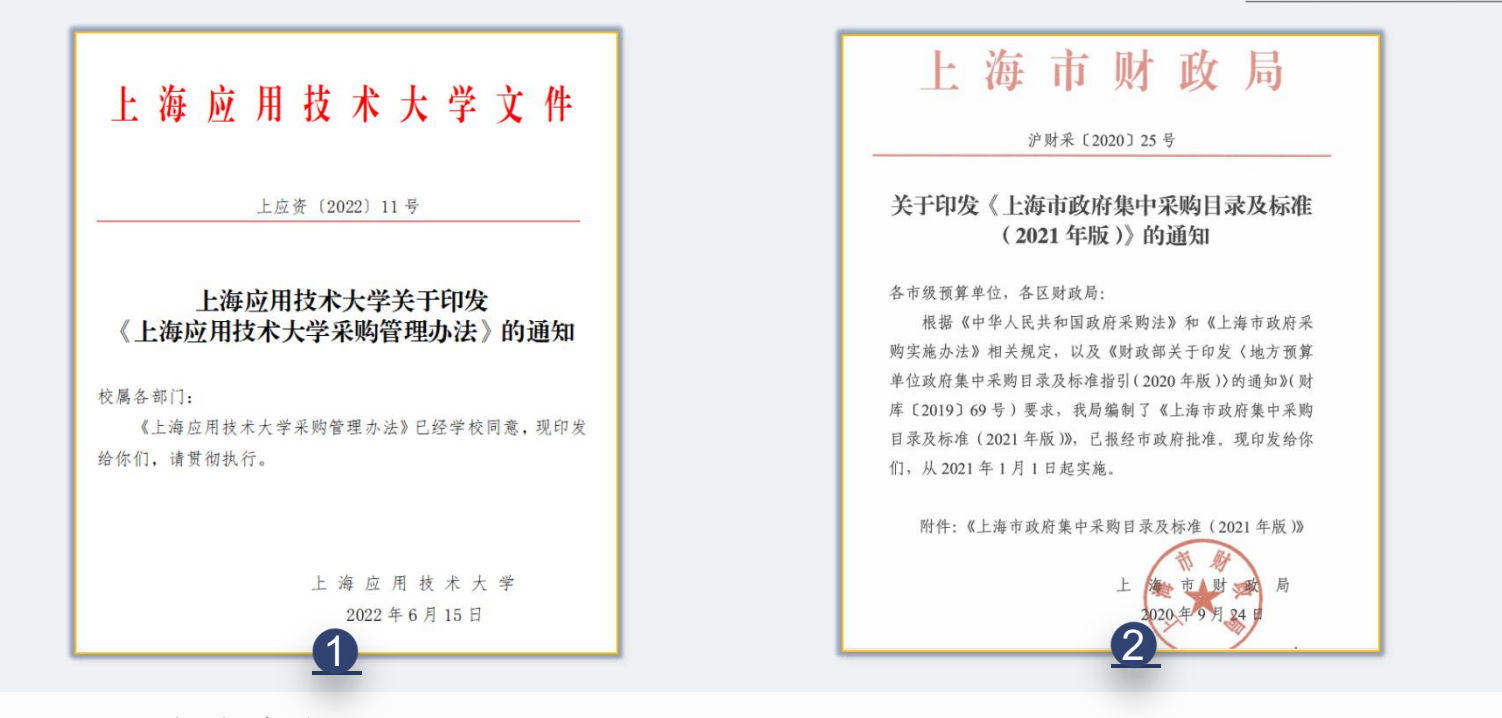

凡学校下拨的各类资金,如各类财政资金(纳入预算管理的资金)和非财政性资金(如捐赠类资金) 的采购活动,均适用上述两个文件标准。 横向课题中确定资产所有权归属学校所有的采购活动,也适用上述两个文件。

学校下拨各类资金的采购途径:

1、政府集市采购

列入《上海市政府集中采购目录及标准(2021年)》中的设备、耗材、服 务等,必须通过政府集市采购。

2、非政府集市采购

未列入政府集中采购目录中的设备、耗材、服务等项目。

- (1) 5万元以下的项目,可直接采购;
- (2) 5万元(含)至30万元的项目,由二级单位采用比选方式采购;
- (3) 30万及以上,学校统一采购(学校委托招标代理机构采购)。

以上各类方式,均需在采购管理子系统填报采购申请表。

学校下拨各类资金的采购途径:

- 1、政府集市采购
- 2、非政府集市采购

| 序号 | 情形              | 金额范围                | 采购方式            |
|----|-----------------|---------------------|-----------------|
| 1  | 项目对应品目在集中采购目录内  | 任意金额                | 学校统一采购(政府采购)    |
| 2  | 项目对应品目不在集中采购目录内 | <5万元                | 自行采购(采购申请及合同流转) |
| 3  | 项目对应品目不在集中采购目录内 | 5万元(含)-30万元<br>(不含) | 二级单位比选采购        |
| 4  | 项目对应品目不在集中采购目录内 | ≥30万元               | 学校统一采购          |

### 填报采购申请表:

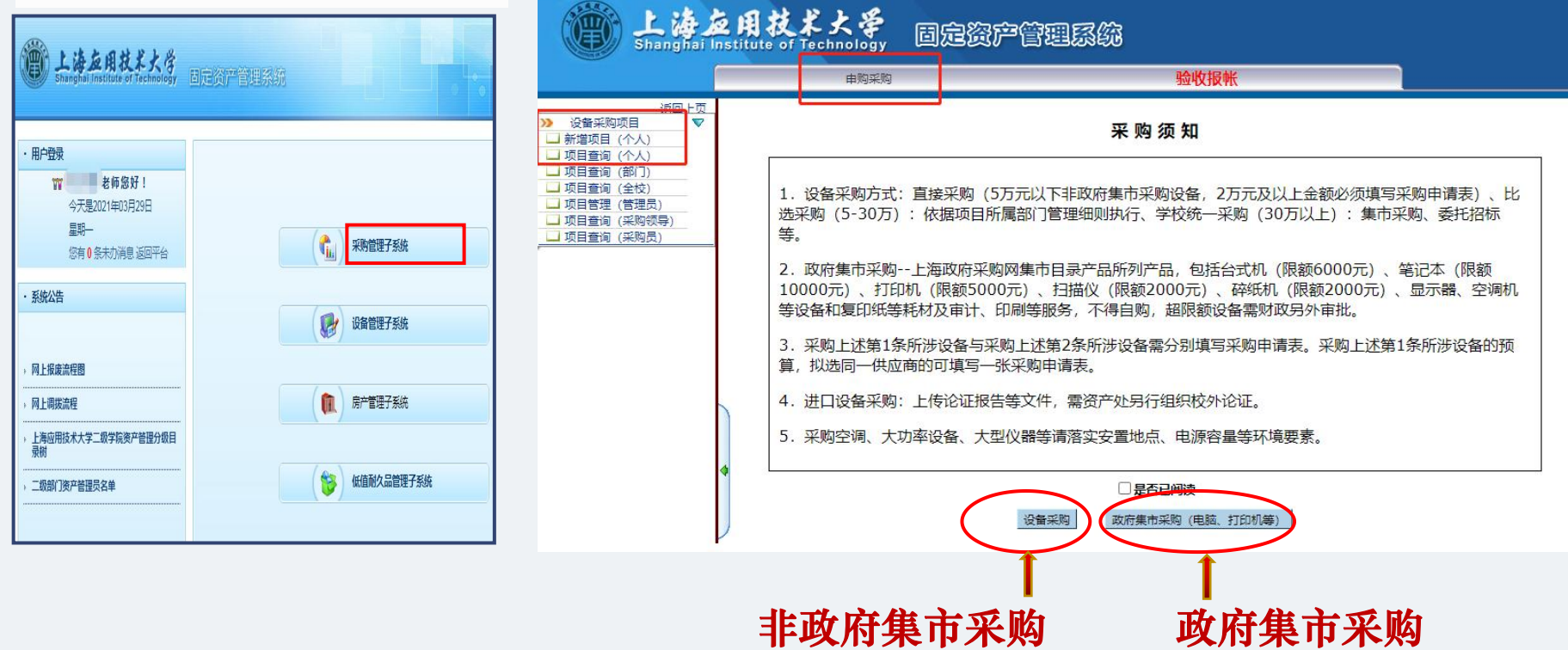

|   | 电购采购 <u>《《消息 》 章由批 》 《个人 《《首页 《《</u> |                                                                |                                |                                                            |  |  |  |  |  |  |
|---|--------------------------------------|----------------------------------------------------------------|--------------------------------|------------------------------------------------------------|--|--|--|--|--|--|
| Г | 项目申请单                                |                                                                |                                | A                                                          |  |  |  |  |  |  |
| l | 项目申购采购流和<br>"提交审核"——>                | 程: 申请人填写申购单>保存>点按钮"编辑明细信息",录入系<br>经费负责人审批>主管部门审批>审批通过>采购员开始采购, | 、购设备清单,点"新增"可<br>点菜单"申购单查询",点按 | 录入新的设备信息——>添加好设备清单后,点"关闭",然后点<br>'钮"查看采购信息",可了解采购进度——>采购完成 |  |  |  |  |  |  |
| L | 项目流水号                                |                                                                | 项目名称(财务)*                      |                                                            |  |  |  |  |  |  |
| L | 预算金额 <sup>*</sup>                    | 元                                                              | 经费科目                           |                                                            |  |  |  |  |  |  |
|   | 项目编号 <sup>*</sup>                    | <ul> <li>✓ 单个经费本</li> <li>多个经费本</li> </ul>                     | 项目负责人 <mark>*</mark>           | 选择                                                         |  |  |  |  |  |  |
| L | 安置地点 <sup>*</sup>                    | 选择                                                             | 使用日期 <sup>*</sup>              |                                                            |  |  |  |  |  |  |
| 4 | 是否进口 <mark>*</mark>                  |                                                                | 申请购置理由和主要用途 <sup>*</sup>       |                                                            |  |  |  |  |  |  |
| ľ | 备注                                   |                                                                | 申请部门 <sup>*</sup>              | ▼<br>选择                                                    |  |  |  |  |  |  |
| L | 申请人                                  |                                                                | 申请时间                           | 2021-03-29 13:30                                           |  |  |  |  |  |  |
|   | 手机*                                  |                                                                |                                |                                                            |  |  |  |  |  |  |
|   |                                      |                                                                | 下一步                            |                                                            |  |  |  |  |  |  |

政府集市采购需提供:上海政府采购云平台中商品、服务的价格和型号。 (政采云平台包含了大部分设备和服务的需求)

政采云平台商品、服务价格和型号的获取方法:

- 1、登录上海政府采购云平台( www.zfcg.sh.gov.cn),进入云采交易平台;
- 2、选择所需采购的设备种类、或者商品搜索、或进入协议供货馆和定点采购馆;
- 3、确定并记录所需商品、服务的价格和型号;
- 4、在采购申请表中填写相关信息。
- 注意: 台式机限额6000.00元; 便携式计算机限额10000.00元, 如需突破限额,需经财政审批。

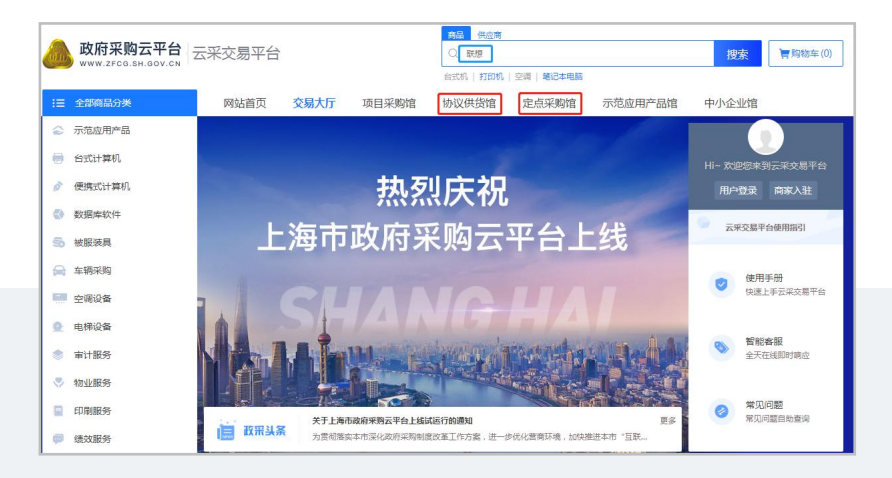

资产与实验室管理处

#### 采购合同

采购金额2万元以上的设备、服务需签订采购合同。 横向经费采购设备必须在合同中注明产权归属。 在"合同管理"模块,按要求填写信息并上传合同, 经OA流转审核后,下载PDF版合同。 合同生效必须经双方签字、盖章。

|                                                                                                    |                                                                                                    |                                                                                                    |                                                                                                    | 4                                                                                                    | 合同登记编号                                                                                                    | ş.                                                                                                    |                              |
|----------------------------------------------------------------------------------------------------|----------------------------------------------------------------------------------------------------|----------------------------------------------------------------------------------------------------|----------------------------------------------------------------------------------------------------|----------------------------------------------------------------------------------------------------|----------------------------------------------------------------------------------------------------|----------------------------------------------------------------------------------------------------|------------------------------|
|                                                                                                    | 海应用技力                                                                                                    | 术大学                                                                                                    |                                                                                                    |                                                                                                    |                                                                                                    | 购合同                                                                                                    |                              |
| 15                                                                                                    | 据(中华人民共和                                                                                                    | 因政府采购法)                                                                                                    | 、(中华/                                                                                                    | 民共和日                                                                                                    | (長法典)、                                                                                                    | (上海市政府)                                                                                                    | 王明                           |
| 1里力                                                                                                    | 法) 及有关法律法                                                                                                    | 规,甲、乙双方                                                                                                    | 在平等、自                                                                                                    | 医的基础                                                                                                    | 上. 经分档                                                                                                    | 一致,同意按                                                                                                    | 下述                           |
| 新和                                                                                                    | 条件签署本合同。                                                                                                    |                                                                                                    |                                                                                                    |                                                                                                    |                                                                                                    |                                                                                                    |                              |
| Ŧ                                                                                                    | 方 (买方): 上海(                                                                                                    | 应用技术大学                                                                                                    |                                                                                                    |                                                                                                    |                                                                                                    |                                                                                                    |                              |
| z                                                                                                    | 方 (实方):                                                                                                    | 2.2.2.1.2.29.29.2.2.2.2.2.2.2.2.                                                                                                    | 12                                                                                                    |                                                                                                    |                                                                                                    |                                                                                                    |                              |
| 、采                                                                                                    | 购货物的内容及价                                                                                                    | 格清单                                                                                                    |                                                                                                    |                                                                                                    |                                                                                                    |                                                                                                    |                              |
| ¥-5                                                                                                    | 货物名称                                                                                                    | 型号规格                                                                                                    | 制造商                                                                                                    | 教量                                                                                                    | 单价                                                                                                    | 小计                                                                                                    |                              |
| 1                                                                                                    |                                                                                                    |                                                                                                    |                                                                                                    |                                                                                                    |                                                                                                    |                                                                                                    |                              |
| 2                                                                                                    |                                                                                                    |                                                                                                    | 3                                                                                                    |                                                                                                    |                                                                                                    | 1                                                                                                    |                              |
| 3                                                                                                    |                                                                                                    |                                                                                                    |                                                                                                    | -                                                                                                    |                                                                                                    | 8                                                                                                    |                              |
|                                                                                                    |                                                                                                    | LWAY                                                                                                    |                                                                                                    |                                                                                                    |                                                                                                    |                                                                                                    |                              |
| 本履行愛知                                                                                                    | 合可其价为人民币<br>本合同可发生的所<br>物、材料供应<br>合同范围所需的货料                                                                                                    | <b>大与了:</b><br>(大写) <u></u><br>(有安用,甲方7<br>(約均由乙方提供                                                                                                    |                                                                                                    | 滚(详细<br>付其他任<br>合格的货                                                                                                    | 技术指标见<br>同费用(开:<br>物材料,由                                                                                                    | 附件),包含:<br>口合同除外),<br>乙方承担由此;                                                                              | 乙方<br>~生                     |
| 本行 愛 かく かん かん かん かん かん かん かん かん かん かん かん かん かん                                                                                                    | 合行人民币(<br>合同单价为人民币)<br>本合同而发生的所<br>物、材料供应<br>公开应户标准限所需的发线<br>运方应户标准限标准、行业<br>有因家标准、行业<br>之。                                                                                                    | 大事):<br>(大事)<br>(有費用,甲方?<br>(石)、一一<br>(石)、一一一一一一一一一一一一一一一一一一一一一一一一一一一一一一一一一一一一                                                                                                    |                                                                                                    | · 滚 (详细<br>付其他任<br>合格的货<br>9(供货物。<br>9(定。上述<br>3)、按照通                                                                                                    | 設木指标见<br>同費用 (开)<br>物材料。由<br>工方所提供<br>常标准或符                                                                                                    | 附件),包含:<br>口合同除外),<br>乙方条担由此;<br>货物的惯量标;<br>的,以上级标;<br>合合同目的的;                                             | 二方 午 雪雪赤                     |
| 本行<br>、 <b>第</b><br>中全部<br>二<br>本<br>一<br>本<br>行<br>、<br>第<br>本<br>行<br>、<br>第<br>本<br>行<br>、<br>第<br>本<br>行<br>、<br>第<br>本<br>部<br>二<br>本<br>新<br>金<br>部<br>二<br>本<br>部<br>二<br>本<br>部<br>二<br>本<br>部<br>二<br>本<br>部<br>二<br>本<br>部<br>二<br>二<br>本<br>部<br>二<br>二<br>本<br>部<br>二<br>二<br>本<br>部<br>二<br>二<br>本<br>部<br>二<br>二<br>二<br>本<br>部<br>二<br>二<br>二<br>本<br>部<br>二<br>二<br>二<br>二<br>二<br>二<br>二<br>二<br>二<br>二<br>二<br>二<br>二                                                                                                    | 合行人民币(<br>合同单价为人民币)<br>本合同而发生的所<br>物、材料供应<br>经济投升和洁律员<br>。乙方应F带增强网<br>利润家标准、行业<br>之。<br>乙乙方所操件的发行                                                                                                    | 大ラノ:<br>(大写)<br>(方写由,甲方7<br>(方均由乙方提供)<br>(在,<br>(元,個价文件))<br>(标准或制造厂家<br>(标准或制造厂家)<br>(方面の符合国家)                                                                                                    | 元<br>下専男村支<br>・ 如愛現不<br>- 対愛現不<br>- 対愛現不<br>- 対愛求者<br>-<br>-<br>-<br>-<br>-<br>-<br>-<br>-<br>-<br>-                                                                                                    | · 蒸(详细<br>「<br>一<br>一<br>一<br>一<br>一<br>一<br>一<br>一<br>一<br>一<br>一<br>一<br>一                                                                                                    | 技术指标见<br>时费用(开)<br>初材料。由<br>乙方所提供<br>加修准不可取<br>有标准或符<br>环保、卫生                                                                                                    | 附件),包含:<br>口合同除外),<br>乙方承担由此;<br>我物的质量标;<br>的,以上级标;<br>合合同目的的;<br>的规定。                                     | 二 ~ 售售券定                     |
| 本<br>方履行<br>本<br>分<br>使<br>行<br>金<br>部<br>2<br>1<br>二<br>格<br>按<br>後<br>一<br>本<br>着<br>前<br>金<br>部<br>1<br>、<br>愛<br>一<br>本<br>着<br>前<br>金<br>部<br>1<br>、<br>変<br>一<br>本<br>着<br>前<br>金<br>部<br>1<br>、<br>2<br>1<br>二<br>本<br>格<br>茨<br>梁<br>一<br>本<br>前<br>金<br>部<br>1<br>二<br>本<br>格<br>茨<br>梁<br>一<br>二<br>本<br>各<br>茨<br>二<br>本<br>各<br>茨<br>二<br>本<br>合<br>二<br>二<br>本<br>合<br>二<br>二<br>本<br>合<br>二<br>二<br>本<br>合<br>二<br>二<br>本<br>合<br>二<br>二<br>本<br>合<br>二<br>二<br>本<br>合<br>二<br>二<br>二<br>本<br>合<br>二<br>二<br>二<br>二<br>本<br>合<br>二<br>二<br>二<br>二<br>二<br>二<br>二<br>二<br>二<br>二<br>二<br>二<br>二                                                                                                    | 合计人民币(<br>合同单价为人民币<br>本合同而发生的明<br>物、材料供应<br>合同范围所高的发现<br>运力应用所高的发现<br>这一次用修缮通知<br>就回家标准。行业<br>主。<br>工力所供发物在<br>文方所供发物在                                                                                                    | (大写):<br>(大写),<br>(方写),<br>(消費用,甲方7)<br>約均由こ方提供<br>标准或制造厂器<br>标准或制造厂器<br>标准或制造厂器<br>标准或制造厂器                                                                                                    | 一元<br>下專另行支<br>。如发现不<br>"技术要求规<br>企业标准即<br>和上海市有<br>司货融款时。                                                                                                    | ·滚(详细<br>计其他任<br>合格的我<br>4/供货物,<br>4/使物,上述<br>5. 按照通<br>r关安全、<br>乙方必须                                                                                                    | 技术指标见<br>可费用(开)<br>物材料。由<br>乙方所進不一款<br>常标准或符<br>环保、卫生<br>派员命加并                                                                                                    | 附件),包含2<br>口合同除外),<br>乙方条垣由此/7<br>笑称的质量标/<br>的。切上或标/3<br>合合同目的的/<br>的规定。<br>与甲方一起开行                        | 二 产 售售券 白                    |
| 本<br>市<br>水<br>市<br>本<br>部<br>二<br>本<br>部<br>2<br>1<br>主<br>本<br>部<br>2<br>2<br>1<br>数<br>2<br>1<br>数<br>2<br>1<br>数<br>3<br>1<br>数<br>3<br>1<br>数<br>3<br>1<br>5<br>1<br>5<br>1 | 合计人民币(<br>合同单价为人民币<br>本合同而发生的附<br>物、材料供应<br>合同而发生的附<br>会运济极大和法律员<br>之方应用修缮同标准、行业<br>立。<br>之方所供货物在<br>任务资本操作。<br>行业<br>之方所供货物在<br>任务资本验试、着                                                                                                    | 大事了:<br>(大事)<br>(大事)<br>(才費用,甲方7)<br>你均由乙方提供<br>标准或制造厂都<br>标准或制造厂都<br>亦正应符合国家<br>甲方现场进行足<br>中产品的数量不足                                                                                                    | 下專另行支<br>。如发現不<br>就未要求機<br>企业标准的<br>約上海市有<br>1.5% 验饮时。                                                                                                    | 変(详細<br>付其他任<br>合格的炎<br>約定,上述<br>1、 按照通<br>「共安全、<br>て、 平方在<br>2、 平方在<br>3、 平方在                                                                                                    | 技术指标见<br>「費用(开)<br>物材料。由<br>乙方所提供<br>工方所提供<br>工作<br>准確確確成符<br>正<br>派員参加許<br>当面                                                                                                    | 那件),包含:<br>口含同除外),<br>乙方采担由此;<br>药,但由此;<br>药,如此呈越标)<br>合合同目的的和<br>的规定。<br>与年方一起开,<br>一般开,                  | 乙 产 售售券 石貝                   |
| 本<br>方限 ()<br>方限 ()<br>方金 2 1<br>方金 2 1<br>5 1<br>2 1<br>2 1<br>2 1<br>2 1<br>2 1<br>2 1<br>2 1<br>2                                                                                                    | 各中人民币(<br>合同单价为人民币<br>物、材料供应<br>合同有复生的所<br>均有很更所有的处罚<br>在原则有的处罚<br>在方所是供和法律。行业<br>立.<br>z.乙方所提供的发码<br>化<br>发示加提供的发码<br>化<br>发示加提供的发码<br>化<br>发示加提供的发码<br>化<br>发示加提供的发码<br>化<br>发示加提供的发码<br>化<br>发示加提供的发码<br>化<br>大方加供发<br>和<br>在<br>表<br>和<br>行业<br>之.<br>方方所提供的<br>方<br>如<br>元<br>无<br>方<br>如<br>元<br>明<br>元<br>明<br>元<br>元<br>元<br>元<br>元<br>元<br>元<br>元<br>元<br>元<br>一<br>元<br>显<br>示<br>而<br>法<br>元<br>元<br>二<br>方<br>元<br>正<br>元<br>元<br>五<br>元<br>元<br>元<br>元<br>元<br>二<br>方<br>元<br>元<br>元<br>元<br>元<br>五<br>元<br>元<br>元<br>元<br>元<br>五<br>元<br>元<br>五<br>元<br>元<br>元<br>元<br>元<br>元<br>元<br>元<br>元<br>元<br>元<br>元<br>元 | 大事了:<br>(大事)<br>(大事)<br>(方爾曼用,甲方)<br>(方爾曼用,甲方)<br>(有愛用,甲方)<br>(本)(有愛用,甲方)<br>(本)(有愛用,甲方)(小菜用)<br>(有愛用,甲方)(小菜用)<br>(有愛用,甲方)(小菜用)<br>(有愛用,甲方)(小菜用)<br>(有愛用,甲方)<br>(有愛用,甲方)<br>(有愛用,甲方)<br>(方爾)(一)<br>(有愛用,甲方)<br>(方爾)(一)<br>(方爾)(一)<br>(方爾)(<br>(方爾)(<br>(方爾)(<br>(方爾)(<br>(百爾)(<br>(百爾)(<br>(百爾)(<br>(百爾)(<br>(百爾)(<br>(百爾)(<br>(百爾)(<br>(百爾)(<br>(百爾)(<br>(百爾)(<br>(百爾)(<br>(百爾)(<br>(百爾)(<br>(百爾)(<br>(百百)(<br>(百爾)(<br>(百爾)(<br>(百百)(<br>(百百)(<br>(百)(<br>(百)(<br>(百)(<br>(百)(<br>(百)(<br>(百)(<br>(百)(<br>(百)(<br>(百)(<br>(百)(<br>(百)(<br>(<br>(百)(<br>(百)(<br>(百)(<br>(百)(<br>(百)(<br>(百)(<br>(百)(<br>(百)(<br>(百)(<br>(百)(<br>(百)(<br>(百)(<br>(百)(<br>(百)(<br>(百)(<br>(百)(<br>(百)(<br>(百)(<br>(<br>(百)(<br>(<br>(<br>( | 元<br>下專另行支。<br>如 发现不<br>一<br>技术要求<br>構<br>和<br>上海市有<br>则 武表面場出。<br>案<br>又<br>和<br>上海市有<br>则 武表面場出。<br>第<br>二<br>二<br>二<br>二<br>二<br>二<br>二<br>二<br>二<br>二<br>二<br>二<br>二                                                                                                    | 2変(详細<br>付其他任<br>合格的袋<br>約度。上述<br>5、按照通<br>「关安全、<br>て方业绩<br>8、甲方在                                                                                                    | 技术指标见<br>可费用(开)<br>物材料。由<br>乙方所提供<br>工方所提供<br>工作<br>准律律或符<br>环保、卫生<br>派员参加并<br>当面                                                                                                    | 附件),包含:<br>口含同除外)。<br>乙方采担由此/7<br>资价的惯量标约<br>合合同目的的/4<br>的规定。<br>制用方一起开入<br>制绳出,对产品()                      | 乙 产 售售券 白貝                   |
| 本行 雙 本部 1 在 2 1 接 没 融 1 在 1 在 1 在 1 在 1 在 2 1 在 2 1 在 2 1 在 2 1 在 2 1 1 1 1                                                                                                    | 會打人民作(<br>會同集約为人民所称<br>等本會習同支車約將<br>動「南國里解率的約約<br>兩國里解率的約約<br>兩國里解率的約約<br>兩國里解準、行业<br>主、方方四甲權(行业<br>主、方所換長物密<br>、等<br>要 之為所換長物密<br>要 之<br>整次的。<br>空<br>和<br>和<br>新<br>和<br>和<br>和<br>新<br>和<br>書<br>和<br>和<br>新<br>和<br>書<br>和<br>新<br>和<br>書<br>和<br>新<br>和<br>書<br>明<br>和<br>的<br>約約<br>本<br>一<br>和<br>一<br>和<br>一<br>和<br>一<br>和<br>一<br>和<br>一<br>和<br>一<br>和<br>一<br>和<br>一<br>和<br>一<br>和<br>一<br>和<br>一<br>和<br>一<br>本<br>一<br>和<br>一<br>和<br>一<br>本<br>一<br>和<br>一<br>本<br>一<br>和<br>一<br>本<br>一<br>本<br>一<br>本<br>一<br>本<br>一<br>本<br>一<br>本<br>一<br>本<br>一<br>本<br>一<br>本<br>一<br>本<br>一<br>本<br>一<br>本<br>一<br>本<br>一<br>本<br>一<br>本<br>一<br>本<br>一<br>本<br>一<br>本<br>一<br>本<br>一<br>本<br>一<br>本<br>一<br>本<br>一<br>本<br>一<br>本<br>一<br>本<br>一<br>本<br>一<br>本<br>一<br>本<br>一<br>一<br>一<br>一<br>一<br>本<br>一<br>一<br>本<br>一<br>一<br>一<br>一<br>一<br>一<br>一<br>一<br>一<br>一<br>一<br>一<br>一                                  | 大事了:<br>(大事)<br>(大事)<br>(方書)<br>(方書)<br>(方書)<br>(方書)<br>(方書)<br>(方書)<br>(方書)<br>(方書                                                                                                    | 一<br>下專另行支。<br>如 发现不<br>就太安求福<br>和 上海 市有<br>则 武表面絕也,<br>原置、技术                                                                                                    | ※ (洋田<br>村其他任)<br>合格的我<br>(共 安全、<br>大 安全、<br>、<br>(共 安全、<br>、<br>、<br>(共 天)<br>(<br>、<br>(<br>、<br>、<br>(<br>、<br>、<br>(<br>、<br>、<br>、<br>(<br>、<br>、<br>、<br>)<br>(<br>、<br>、<br>、<br>)<br>(<br>、<br>、<br>)<br>(<br>、<br>)<br>(<br>、<br>)<br>(<br>、<br>)<br>(<br>、<br>)<br>(<br>、<br>)<br>(<br>、)<br>(<br>、)<br>(<br>)<br>( | 技术指标见<br>向费用(开)<br>物材料,由<br>乙方所提供 不保、<br>方体不成<br>有 环 保、<br>卫生<br>并<br>成<br>改<br>的<br>当<br>面<br>表<br>二<br>二<br>二<br>二<br>二<br>二<br>二<br>二<br>二<br>二<br>二<br>二<br>二<br>二<br>二<br>二<br>二<br>二                              | 附件),包含:<br>口合同除外),<br>乙方承担由此/<br>货物的顶量标补<br>的。以上级标补<br>合合同目的的材<br>约年了一起开引<br>规定,<br>时产品(<br>按照甲方的要         | 乙二二 生 信信寺 石貝 扎子              |
| 本行愛。本部1,22<br>本部1,22<br>2,1<br>2,2<br>3,1<br>次<br>和<br>2,2<br>1<br>3,2<br>次<br>和<br>2,2<br>1<br>3,2<br>次<br>3,2<br>次<br>3,2<br>次<br>3,2<br>次<br>3,2<br>次<br>4<br>次<br>3,2<br>次<br>4<br>次<br>3,2<br>次<br>4<br>次<br>3,2<br>次<br>4<br>次<br>4<br>次<br>5<br>2,1<br>次<br>3,2<br>次<br>4<br>次<br>5<br>2,1<br>次<br>5<br>2,1<br>(<br>)<br>5<br>2,1<br>(<br>)<br>5<br>2,1<br>(<br>)<br>5<br>2,1<br>(<br>)<br>5<br>2,1<br>(<br>)<br>5<br>2,1<br>(<br>)<br>5<br>(<br>)<br>5<br>(<br>5<br>(                                                                                                    | 會打人民作(<br>会現皇的为人民作<br>全成皇的为人民作<br>家。封斜與盘<br>会而同所其主約州<br>歌。封斜與盘<br>之方空戸峰裡現社<br>三之方所提供的毀社<br>之方所提供的毀社<br>之方所提供的毀社<br>主之方所提供的毀社<br>主之方所提供的設計<br>在盛祉试道舉中設計<br>在盛祉试道舉中設計                                                                                                    | (大事):<br>(大事)                                                                                                    | 一一<br>下專另行支,<br>。如发现不<br>就太要求權可<br>約上海市有<br>川炙表面提出,<br>年日內提出<br>其目內提出,<br>其目                                                                                                    | ※要(详細<br>付其他任<br>合格的我<br>約定。上述<br>(共 安全、<br>て、 平方在<br>。<br>等)何题。<br>約一切更)                                                                                                    | 技术指标用<br>物材料,由<br>工标准律 环、员参<br>和材料,由<br>工标准律 不 天 员参<br>和 大 子 体<br>不 成 员 参<br>加 关<br>工 新<br>和<br>大 工<br>和<br>大<br>工<br>本<br>本<br>、<br>五<br>本<br>二<br>二<br>二<br>二<br>二<br>二<br>二<br>二<br>二<br>二<br>二<br>二<br>二            | 附件), 包含口<br>口合同除外),<br>乙方来相由此灯<br>药,相由此灯<br>药,有不相由此灯<br>药,有不有一种。<br>有不力,一种一种。<br>发标的现在,<br>时产品U<br>按照平方的要; | 乙 产 信信寺 石貝 扎方 生 应为宠 检量 采     |
| 本行 雙 本 部 1 核 没 碗 2 1 核 没 碗 3.1 核 有 3.2 k 3.3 核 有 3.2 k 3.3 K 有 3.3 K 有 3.3 K 4 3.3 K 4 3.3 K                                                                                                    | 會打人民作(<br>会同年前代表現在)<br>会同同同其主約所<br>動力加減一個<br>的時間風所有的設計<br>部時代現代<br>和時代現代<br>和時代現代<br>和時代現代<br>和時代現代<br>和時代現代<br>和時代現代<br>一<br>和時代現代<br>一<br>和時代現代<br>一<br>一<br>一<br>二<br>二<br>万<br>所得過<br>一<br>一<br>二<br>二<br>5<br>二<br>一<br>一<br>一<br>一<br>二<br>二<br>5<br>二<br>一<br>一<br>一<br>一<br>一<br>二<br>二<br>5<br>二<br>一<br>一<br>一<br>二<br>二<br>5<br>二<br>一<br>一<br>一<br>一<br>一<br>一<br>一<br>一<br>一<br>一<br>一<br>一<br>一                                                                                                    | 大号了:<br>(大写)<br>(大写)<br>(才要用。甲方7)<br>航均由乙方提供<br>标准或制造厂家<br>标准或制造厂家<br>市工资现场进行了<br>新述资本之工作<br>很就是七个工作<br>现场量名。<br>采用。<br>一个品质数量不足<br>可能。<br>一个品质数量不足<br>可能。<br>一个品质数量不足<br>可能。<br>一个品质数量不足<br>可能。<br>一个品质量。<br>一个品质量。<br>一个品质量。<br>一个品质量。<br>一个品质量。<br>一个品质量。<br>一个品质量。<br>一个品质量。<br>一个品质量。<br>一个品质量。<br>一个品质量。<br>一个品质量。<br>一个品质量。<br>一个品质量。<br>一个品质量。<br>一个品质量。<br>一个品质量。<br>一个品质量。<br>一个品质量。<br>一个品质量。<br>一个品质量。<br>一个品质量。<br>一句品。<br>一方规模量。<br>一方元。<br>一方元。<br>一个品质量。<br>一句品。<br>一方元。<br>一个品质量。<br>一句品。<br>一方元。<br>一个品质量。<br>一个品质量。<br>一、<br>一、<br>一、<br>一、<br>一、<br>一、<br>一、<br>一、<br>一<br>一<br>一<br>一<br>一<br>一<br>一                                                                                                    | 一<br>下專另行支,<br>。如发现不<br>就未要求權可<br>和上海市有<br>则发表西线武术等<br>下事者<br>和上海市有<br>则发表西线武士,<br>同<br>重要定责法,<br>同                                                                                                    | · 废(详细<br>· 废(详细<br>· 合格的线<br>· 给你的线<br>· 给你的线<br>· " 关 安 金、<br>· · · · · · · · · · · · · · · · · · ·                                                                                                     | 技同费 物材 乙方标用 (开)<br>物 大 方所 4 4 5 方所 4 4 5 方所 4 4 5 方所 4 4 5 方所 4 4 4 5 元 5 4 5 元 5 4 5 元 5 4 5 元 5 4 5 元 5 4 5 元 5 4 5 元 5 4 5 元 5 4 5 元 5 4 5 元 5 4 5 元 5 4 5 元 5 1 5 元 5 1 5 元 5 1 5 元 5 1 5 元 5 1 5 元 5 1 5 元 5 1 5 1 | 附件),包含加<br>口合同除外),<br>乙方来想由此/<br>好的,以上版桥)<br>合合同目的的<br>约都定,到年方一起开<br>4. 级照甲方的要;<br>延续收、验达3                 | 二 产 信信寺 相反 扎 或方 生 应为宠 检量 采 把 |
| 本行覺 本部 1 4 2 1 4 2 4 3 1 4 4 4 1 4 2 1 4 2 4 4 2 4 4 4 4 4 4 4 4 4 4 4 4 4 4 4 4 4 4 4 4                                                                                                    | 會甘入民命(<br>会理事的方人民币<br>会型。約方人民币<br>等本書的同贯上的研<br>等者重要的方式。<br>等者重要用的一些。<br>方式研究具有的考察。<br>之方方所是中的当我<br>之之方所是中的当我<br>之之方所是中的当我<br>之之。<br>方所是中的当人。<br>一一一一一一一一一一一一一一一一一一一一一一一一一一一一一一一一一一一一                                                                                                    | 大子子:<br>(大事)<br>(大事)<br>(才要用。甲方7)<br>前均由乙方提供<br>任年,<br>(活动的量石方提供)<br>任年,<br>(活动的量石方提供)<br>(不可)<br>(活动的量石方是)<br>(不可)<br>(不可)<br>(不可)<br>(不可)<br>(不可)<br>(不可)<br>(不可)<br>(不可                                                                                                    | 下專另行支,<br>, 如 发表来将要的<br>, 如 发现来将要的<br>, 如 发现来将要的<br>, 如 上海 你时,<br>, 如 上海 你时,<br>, 如 上海 你可,<br>, 如 上海 你可,<br>, 如 上海 你可,<br>, 如 上海 你可,<br>, 如 上海 你可,<br>, 如 上海 你可,<br>, 如 上海 你可,<br>, 如 上海 你可,<br>, 如 上海 你可,<br>, 如 一 | 要(详述<br>一                                                                                                    | 技术指标死<br>时费 布材 村利 由<br>乙烯烯石 环 乐 人名<br>方所在不成 不 乐 人名<br>资源 一 一 一 一 一 一 一 一 一 一 一 一 一 一 一 一 一 一 一                                                                                                    | 附件), 包含<br>□合同除外),<br>乙方亲相由此<br>好的,以上就将外<br>的会合同目的的付<br>的规定。<br>与甲方一起开引<br>按照甲方的要。<br>版版中方的要。              | 乙 产 信信時 百貝 犬 或方 生 应为定 检量 采 搅 |

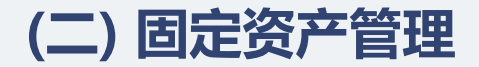

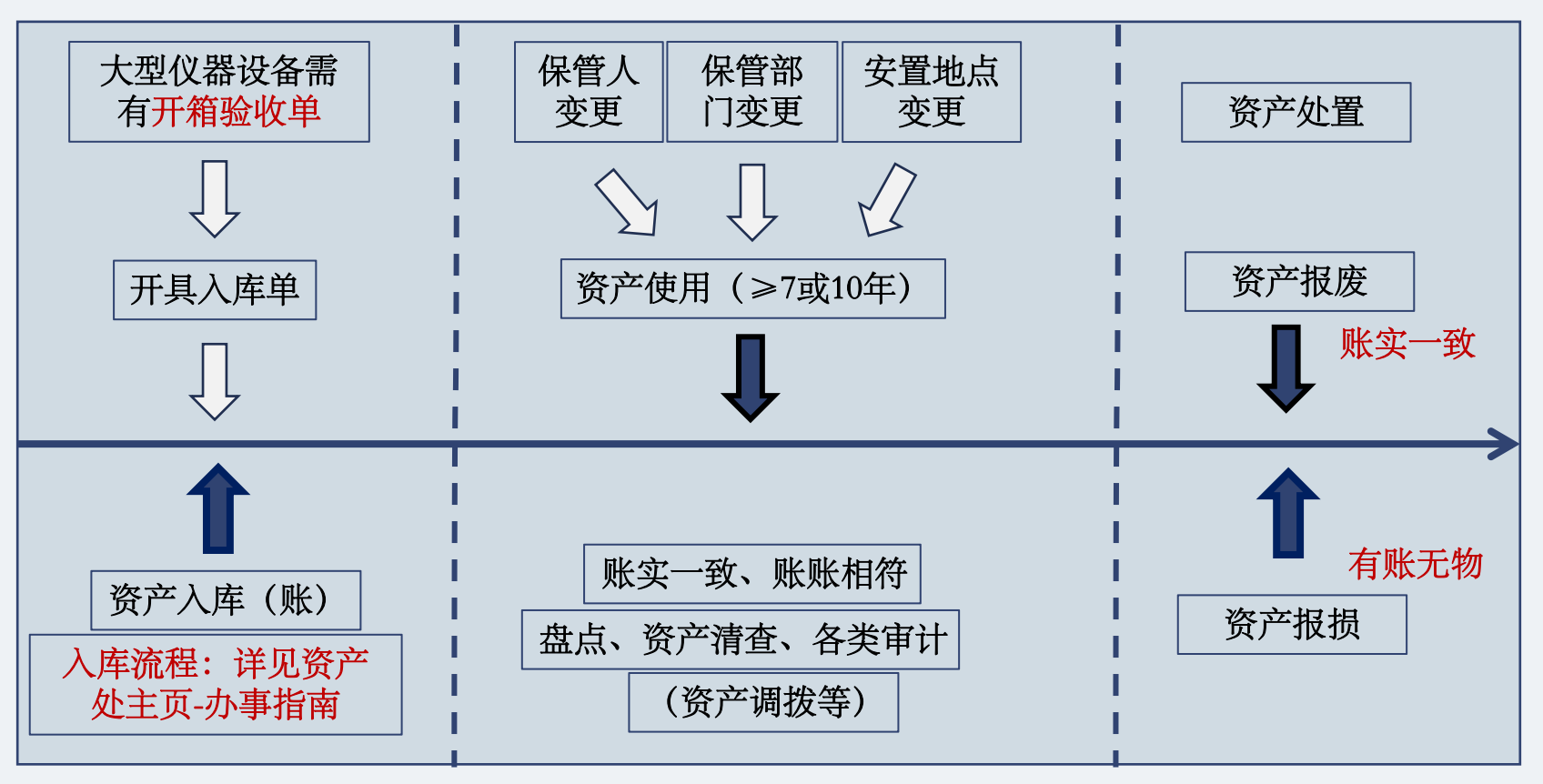

固定资产全生命周期管理

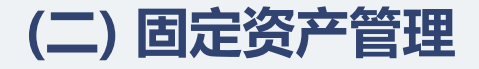

①固定资产入库:

采购各类设备、家具、用具、装具及动植物,单价1000元及以上(或家具批量40件或总金额 20000元及以上)必须办理固定资产入库、录入固定资产账。

凭固定资产验收入库单方可办理报销手续,入库单以线上填报、线上审核为主,一般有2个环节:

一、线上环节

- 1、个人填报验收入库单->设备验收人确认->设备保管人确认->
   部门资产管理员审核->部门设备分管领导审核->采招办审核;
- 2、资产处管理科预建卡->二级单位打印资产标签->

填报人粘贴资产标签,并拍照上传;

3、资产处管理科审核照片->填报人打印入库单(系统发送通知)

二、线下环节

填报人持入库单到资产处资产管理科(行政楼108)加盖 "资产处审核印章。

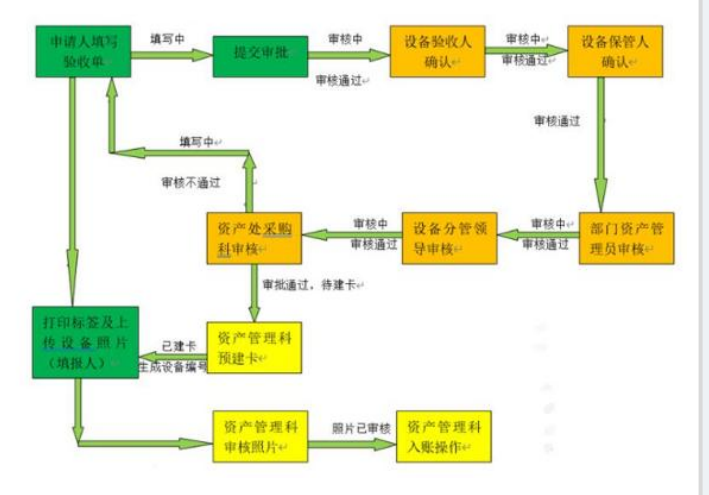

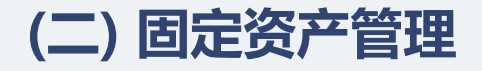

#### ①固定资产入库:

|                                       |     | 申购采             | <u></u>                                    | 验收            | 报帐              |              |                 |            | 念 <u>消息</u> 💱 j | 111 🖳 切换  |          | ゴ直页          | 1 <sub>De</sub> |               |
|---------------------------------------|-----|-----------------|--------------------------------------------|---------------|-----------------|--------------|-----------------|------------|-----------------|-----------|----------|--------------|-----------------|---------------|
| 1                                     |     |                 |                                            |               | 设备              | 各报账单         | 信息添加            | П          |                 |           |          |              |                 |               |
|                                       | 报帐  | 单编号             |                                            |               |                 |              | 部门              | 120500     | 资产与实验室          | 管理处       |          |              | ×<br>×          | 选择            |
|                                       | 设备  | 名称 <sup>*</sup> |                                            |               | 填到              | 、物名          | 号*              |            |                 |           |          |              |                 | 无填(*          |
|                                       | 规格  | *               |                                            |               | <b>~</b><br>~   | <b>〔</b> (*) | 单价 <sup>*</sup> |            |                 |           |          |              |                 | 元             |
|                                       | 数里  | *               | 1                                          |               |                 |              | 10% <b>2</b> .0 | स£.ह.1.    | 2.HP            | -27-5-    | עבי      | - <i>T</i> - |                 |               |
|                                       | 发票  | 묵 <b>*</b>      |                                            |               | 741 0000000000  |              | 上海拉用            | H文本人       | 子白证             | 一负广       | 短り       | LΛ A         | <b>-</b>        |               |
|                                       | 供货  | 商*              |                                            |               | 入库单生成           | 日期: 2023     | -03-16          |            |                 |           |          |              |                 | No : Z22 0061 |
| · · · · · · · · · · · · · · · · · · · | 来源* | 购置              |                                            | 13 18 17 64   |                 |              |                 | 15 M 100 E |                 |           |          | A.#68        |                 |               |
|                                       | 方式* |                 |                                            | 双角沿带          |                 | 超設置通知時       |                 | 双卷號 9      | 2               | 22239     | •        | क्र अस्य     | 道用              |               |
|                                       | 项目  | 编号*             | <ul> <li>✓ 单个经费本</li> <li>多个经费本</li> </ul> | 编号格式如: 101100 | 规格/型号           | SY           | C-15E           | 数量         | 1               | 单价        | 170      | 0.00         | 总全额             | 1700.00       |
| r                                     | 项目  |                 | ,                                          |               | 采购方式            | 直接采          | 約(自购)           | 項目綸母       | 216             | 505105    |          |              |                 |               |
|                                       | 校区  | *               | 奉贤校区                                       |               | 供货单位            |              | 有京桑設实验也         | 都有限公司      | 6               | 生产        | <b>时</b> | 南京桑          | 設实验仪            | 都有限公司         |
|                                       | 采购  | λ*              |                                            | 选择            | 保管发展            | (#1(1)       | <b>秋发写环治</b>    | 福安陰        | 发降 (新           | (1) 32 TV | 单位       | <b>新約</b>    |                 | 「受知」          |
|                                       | 保管  | 人电话*<br>□       | Г                                          |               | 10.001          |              |                 | 00.00      |                 | 1005400   |          | 25 107       |                 |               |
|                                       |     |                 |                                            |               | 休日八             | P 95         | TA              | 29.38      | 410             | 10,0043,3 | 9921     | 7993         | LP 96           | 20221101      |
|                                       |     |                 |                                            |               | 安置检点            |              | 第三学科楼F10        | 2          | 发展凭证            |           |          | 105          | 53929           |               |
|                                       |     |                 |                                            |               | 其中附件<br>与单价     |              |                 |            | SYC-1           | 5E        | D        | 10           |                 | 320           |
|                                       |     |                 |                                            |               | 15 - H AL + SE. |              |                 | A 4+#      | + 10            | 20.16 0   | 1.0.0    | -            | 1000            |               |

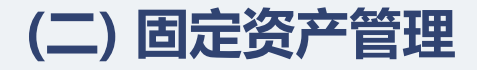

②低值耐久品入库:

能够独立使用、耐用期一年以上,单件价值为500(含)-1000元的实物资产;或单件价值不足500元、总价5000元(含) 以上的批量同类实物资产,采购后必须入低值耐久品库。

#### 凭低值耐久品报销凭证方可办理报销手续!

#### 低值耐久品报销凭证获取方法:

- 1) 登入OA资产管理系统->低值耐久品管理子系统中->验收报账;
- 2) 采购人自行填写相关信息;
- 3) 部门低值耐久品管理员审核、建卡;
- 4) 采购人自行打印报销凭证。

#### 资产与实验室管理处

#### 上海应用技术大学低值耐久品报销凭证

No: D20120230003

| 购置日期: 20 | 230228    | 发票号: 481667 |               |       |            |       |  |
|----------|-----------|-------------|---------------|-------|------------|-------|--|
| 低值品名称    | 不锈钢多头磁力   | 型号规         | 格             | 84-1A |            |       |  |
| 单价       | 718.00    | 数里          | 1 总金额         |       | 7          | 18.00 |  |
| 供货单位     | 时博商       |             |               | 采购人   | 宫卓玮        |       |  |
| 低值品类型    | 低值电器类     | 经费编号        |               | 201   | OYF1447300 |       |  |
| 校区       | 奉贤校区      | 保管部门        | 材料科学与工程学<br>院 |       | 5<br>537   | 1     |  |
| 安置地点     | 第七学科楼B503 | 验收保管人       | 74            | 秋风    | ] ∎'±      |       |  |
| 部门低值附久。  | 品管理员:     | 部门领导:       | (a)           | 资产与   | 实验室管理      | 处:    |  |

#### 上海应用技术大学低值耐久品报销凭证

No: D20120230003

| 购置日期: 20 | 230228    |          |               |        | 发票号:     | 48166710 |
|----------|-----------|----------|---------------|--------|----------|----------|
| 低值品名称    | 不锈钢多头磁力   | 型号规模     | 各             | 84-1A  |          |          |
| 单价       | 718.00    | 1        | 总金额           | 7.     | 718.00   |          |
| 供货单位     | 时博商       |          | 采购人           | 宫卓玮    |          |          |
| 低值品类型    | 低值电器类     | 经费编号 207 |               |        | 71447300 |          |
| 校区       | 奉贤校区      | 保管部门     | 材料科学与工程学<br>院 |        | 条注       |          |
| 安置地点     | 第七学科楼8503 | 验收保管人    | 保管人  孟秋风      |        | 周注       |          |
| 部门低值耐久。  | 3管理员:     | 部门领导:    |               | · 资产与3 | 实验室管理    | tr:      |

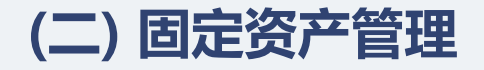

#### ②低值耐久品入库:

|                                  |             | 低值           | 耐久品管理       | 材料   | 与易耗品管理 | 库存固定资产管理  |                 | <b>念<sub>消息</sub></b> | - 👰 <u>审批</u> 🖳 <u>切换</u> |              |     |                  |        |
|----------------------------------|-------------|--------------|-------------|------|--------|-----------|-----------------|-----------------------|---------------------------|--------------|-----|------------------|--------|
| K<br>単 (个人)                      | 返回上页<br>>   |              |             |      |        | 低值耐久品打    | <b>最账单信息添</b> 力 | 11                    |                           |              | ,   |                  |        |
| 理(个人)<br>词(部门)<br>词(全校)<br>理(全校) | )<br>)<br>) | 报帐单编号        | 2           |      |        |           | 部门*             | 120500 资产与家           | <u>实验室管理处</u>             | ✓ 选择         |     |                  |        |
| 连(主视)<br>核(部门)                   | )           | 低值品类型        | <u>u</u> *  |      |        | ~         | 名称*             |                       |                           | <br>填        | 实物名 |                  |        |
| <u>卡(部门)</u><br>B                | )           | 型号规格*        | •           |      |        |           | 生产厂家*           |                       |                           |              |     |                  |        |
| ±                                |             | 单价*          |             |      |        | 元         | 数重*             | 1                     |                           |              |     |                  |        |
|                                  |             | 总价           |             |      |        | <b>元</b>  | 保管人*            | 吴斌                    |                           | 选择必须在职       |     |                  |        |
|                                  |             | 校区*          |             | 奉贤校区 |        | ~         | 安置地点*           |                       |                           | 选择           |     |                  |        |
|                                  |             | 供货商*         |             |      |        |           | 发票号*            |                       |                           |              |     |                  |        |
|                                  |             | 采购人*         |             |      | 选择     |           | 购置日期*           |                       |                           |              | ,   |                  |        |
|                                  | ٠           | 采购方式         |             |      |        | ~         | 经费来源 <b>*</b>   | ✓ 单个经费本<br>多个经费本      |                           |              |     |                  |        |
|                                  |             | 备注           |             |      |        | Ŷ         | 填写人             |                       |                           |              |     | 2022 02 22 14 02 | -72# F |
|                                  |             | att Total 20 |             | C    |        |           |                 |                       |                           |              |     | 2023-02-22 14:03 | 已建下    |
|                                  |             | 項与时间         |             |      |        |           |                 |                       |                           |              |     | 2023-02-21 23:40 | 已建卡    |
|                                  |             |              |             |      |        | 保存 上传附件   | 提交审批 关闭         |                       |                           |              | _   | 2023-02-15 13:24 | 已建卡    |
|                                  |             |              |             |      |        |           |                 |                       |                           |              |     | 2023-02-13 11:01 | 已建卡    |
|                                  | D1132023    | 0001         | 学生工作部       | 学生处  | 镜头、闪光灯 | 华为视频会议摄像头 | Camera100-HW(黑色 | ) 1                   | 599.00                    | 上海圆迈贸易有限公司   | 刘妍君 | 2023-01-13 11:33 | 已建卡    |
|                                  |             |              | L LANAL MET | 北定哈安 | 其他低值电器 | 研钵        | 130mm           | 4                     | 3892.00                   | 海门市蓝峰实验器材经营部 | 実允辰 | 2023-01-04 09:48 | 已建卡    |
|                                  | D2012023    | 0001         | 材料彻埋专       | 山大起王 |        |           |                 |                       |                           |              |     |                  |        |

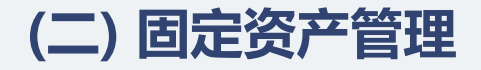

③实验材料、易耗品(不包含化学品(耗材)类):

实验材料、易耗品须经部门审定,单价500(含)以上,或单件价值不足500元、总价2000元 (含)以上的批量同类物品必须在资产管理系统-材料易耗品模块填报《上海应用技术大学实验材料、 易耗品验收表》。

凭"实验材料、易耗品验收表"办理报销手续!

"实验材料、易耗品验收表"审定注意事项: 1)单件价值500(含)以上,批量同类物品总价不足2000元, 须经验收人签字验收、项目负责人签字确认;

2)单件价值500(含)以上,批量同类物品总价在2000元(含)
 以上,须经验收人签字验收,项目负责人、学院(部门)领导签字确认;

3)单件价值不足500元、批量同类物品总价2000元(含)以上, 须经验收人签字验收, 项目负责人、 学院(部门)领导签字确认。

#### 上海应用技术大学实验材料、易耗品验收表 采购部门: No. PC2200023 2023 年 2 月 16 日 61395446 验收日期: 发票号: 物品名称 型号规格 物品类型 教里 单价 息价 富士 硒献 办公材料 543 2, 715.00 CP318DW 硒鼓 2612A 办公材料 119 595.00 合计 肆任元整 供货单位 经惠编号 10110000\*\*\*\* 采购人 \*\*\* 保管部门 保管人 \*\*\* 存放校区 奉贤校区 存放地点 \*\*\*\*\*\* 富十CP318DW彩色打印机硒菌 **始收人: \*\* (答**室) (签字)

资产与实验室管理处

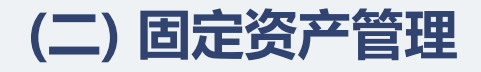

#### ③实验材料、易耗品(不包含化学品(耗材)类):

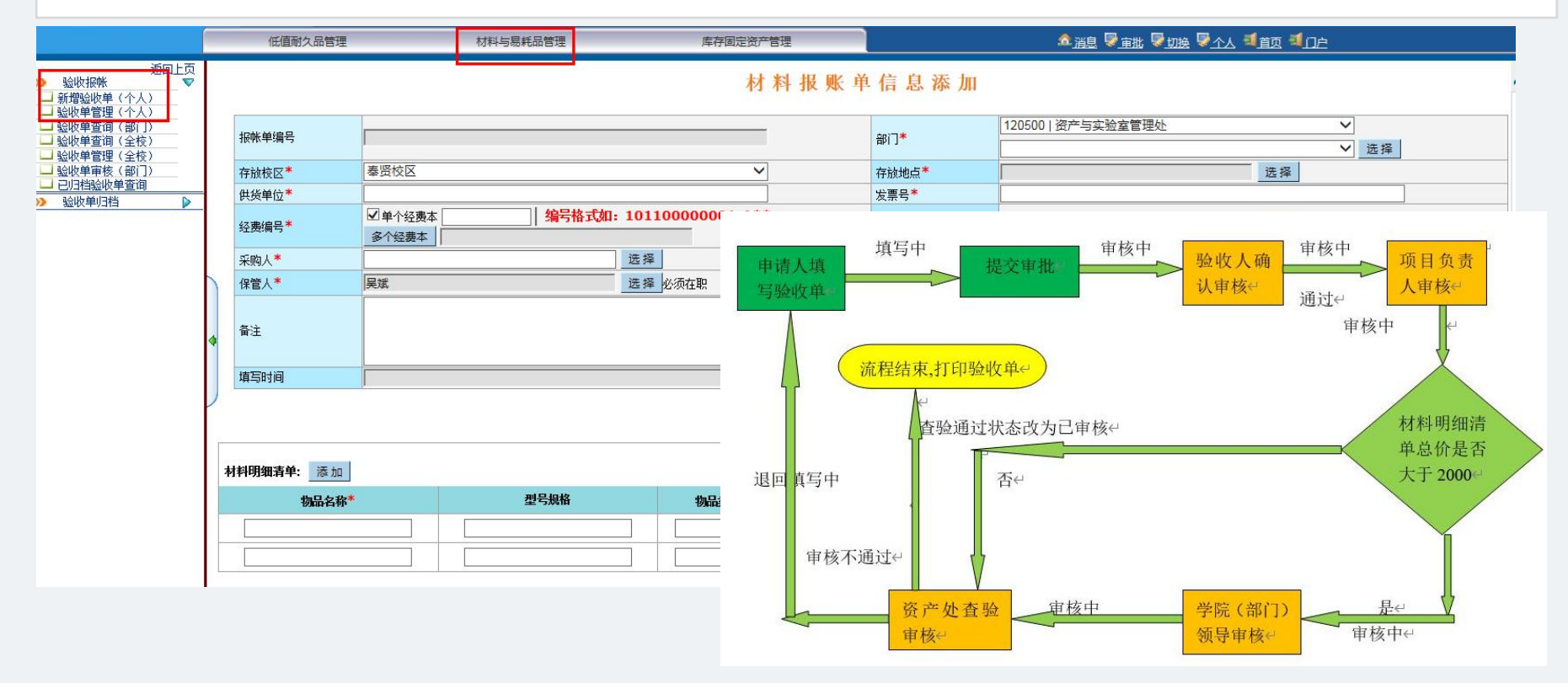

## (二) 固定资产管理

### 1、资产入账及报销相关

④化学品(耗材)类:

1)为强化对校园化学品的管理,所有化学品、气体钢瓶采购 必须经"化学品管理平台"申请、审批同意后方可采购;

2) 教师凭系统导出、经审核的化学品(耗材)采购(含水印) 清单(订单)报销,其中,实验气体采购清单(订单)需加盖 "实验气体购买核准章";

3) 对校"化学品管理平台"无法覆盖的化学品采购,教师可 '凭自系统导出的化学品(耗材)采购清单 (自购订单),加盖"化 学试剂购买核准章"方可报销。

相关化学品、实验用易耗品办理报销时,不需要再附"实验 材料、易耗品验收表"!

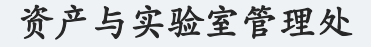

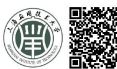

|              |       |    |    |    |    |               | - 1-  | _       |
|--------------|-------|----|----|----|----|---------------|-------|---------|
| 订单号          | 化学品名称 | 容量 | 单位 | 規格 | 数量 | 单价/元          | 总价/元  | 货号      |
| 202109010019 | 氯化钠   | 1  | kg | 瓶  | 1  | 19(0.83)      | 15.77 | G81793F |
| 202109010019 | 硫酸钠   | 1  | kg | 瓶  | 1  | 22(0.83)      | 18.26 | G82667A |
| 202109020006 | 醋酸乙酯  | 5  | L  | 桶  | 1  | 105(0.83<br>) | 87.15 | G23272I |
| 202109020006 | 石油醚   | 5  | L  | 桶  | 2  | 90(0.83)      | 149.4 | G84208I |
| 202109020007 | 乙醇    | 5  | L  | 桶  | )  | 100(0.83<br>) | 83    | G73537F |
| 202109020007 | 二氯甲烷  | 5  | K  | 桶  | 1  | 100(0.83<br>) | 83    | C81014H |
| 202109020007 | 石油醚   | 5_ | L  | 桶  | 1  | 90(0.83)      | 74.7  | G84208I |

\*订单审核流程;

| 订单号          | 教研室  | 主任及审批时间             | 实验中。 | 心主任及审批时间            | 主管院长及审批时间 |                     |  |  |
|--------------|------|---------------------|------|---------------------|-----------|---------------------|--|--|
| 后续流程         | 资产处任 | 审核人及审批时间            | 保卫处' | 审核人及审批时间            |           |                     |  |  |
| 202109010019 |      |                     | 黄剑清  | 2021-09-02 08:38:47 | 卞明        | 2021-09-02 13:05:05 |  |  |
| 后续流程         | 付艳丽  | 2021-09-03 08:08:30 |      |                     |           |                     |  |  |
| 202109020006 |      |                     | 黄剑清  | 2021-09-03 08:44:07 | 卞明        | 2021-09-04 10:37:09 |  |  |
| 后续流程         | 朱琼忠  | 2021-09-06 08:26:09 |      |                     |           |                     |  |  |
| 202109020007 |      |                     | 黄剑清  | 2021-09-03 08:44:03 | 卞明        | 2021-09-04 10:37:14 |  |  |
| 后续流程         | 付艳丽  | 2021-09-06 08:17:44 |      |                     |           |                     |  |  |
| 202109030015 |      |                     | 黄剑清  | 2021-09-06 08:32:04 | 卞明        | 2021-09-06 12:24:40 |  |  |
|              |      |                     |      |                     |           |                     |  |  |

经现场实物验收,确认账物相符。

| 责任人签字: | (责任人必须为本校教师) |
|--------|--------------|
| 日期:    |              |
| 院系盖章:  |              |

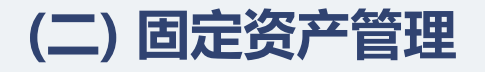

#### 资产与实验室管理处

### 1、资产入账及报销相关

#### ④化学品(耗材)类:

| · 上海友用技术大学 信息门户        |                                              | 4440444                        | <b>多</b> turn c 商品                                                                                                    | 「商 调剂                                   |                                 |                     |               |         |            |                    |          |                      |               |           |
|------------------------|----------------------------------------------|--------------------------------|----------------------------------------------------------------------------------------------------|-----------------------------------------|---------------------------------|---------------------|---------------|---------|------------|--------------------|----------|----------------------|---------------|-----------|
| □ 首页 个人信息 数学科研 校内信息 校内 | 服务 个人考核 部门考核 学                               |                                | · · · · · · · · · · · · · · · · · · ·                                                                                             |                                         |                                 |                     |               |         |            |                    |          |                      |               |           |
| 校务办公导航                 | 待办事宜                                         | 「理平百」 Unsegment                | Philform                                                                                                    | 上降发用技术大<br>管理平台   MUG Darget            | 学化学品<br>fores Goods<br>Platform | 「商 调剂<br>「商名称+cas号+ | MSDS<br>纯度+货号 | æ       | <b>接索</b>  |                    | 我的玩      | 7单 我的台账              | 3<br>购物车 自购登记 | a :-<br># |
| 1位外人口进位申抗              | ▶ 合同:[合同审批待办]合同审批-关:                         | 全部商品分类                         | 首页 系统                                                                                                    | 人 一 人 如 去 旦 公 米                         | 首而 亥佐八生                         | - 充定信白              |               |         |            |                    |          |                      |               |           |
|                        | ▶ 古问.[古问甲瓜侍/小古问甲瓜·大<br>、 △曰:(△曰宝秋/法九)△曰宝秋 关: |                                |                                                                                                    | ± appendix) >>                          |                                 | 191304101205        |               |         |            |                    |          |                      |               |           |
| 「外側」非正」健康登记版本日理        | ▶ 合同:(合同审批待办)合同审批-关                          | • 生物试剂                         |                                                                                                    | 商品筛选 🔺                                  |                                 |                     |               |         |            |                    |          |                      |               |           |
| - 火山公務第<br>            | ▶ 合同: 合同审批待办 合同审批-关                          | - 玻璃器皿                         |                                                                                                    | 排序: 单价 ↑ 相关度 ↓                          | L.                              |                     |               |         |            |                    |          |                      |               |           |
| (教会自理(新版)<br>物を無限(地)   | ▶ 合同:[合同审批待办]合同审批-关                          | <b>莱诺</b> 化学中                  |                                                                                                    | <b>2</b> 0                              | 1475 0462                       | 本口始早                | C /4          | st er   | 白花相枝       | 49.49              | 10.00    | 111 15 at 4 15       | <b>*</b> / 52 | 18 //:    |
| ·教务官理 (老叔)             | ▶ 合同:[合同审批待办]合同审批-关·                         | • 首連化子品                        |                                                                                                    | /*#                                     | 14155 CA55                      | 同面编写                | 南峰            | 纯度      | 巴表戏恰       | 双恰                 | DINA     | 供应同名称                | 켗 重           | 174 TF    |
| "研究生言理                 | ▶ 合同:[合同审批待办]合同审批-关·                         | <ul> <li>爆炸品</li> </ul>        |                                                                                                    | <b>406</b> 碳酸钙                          | 471-34-1                        | 42417128            |               | AR,99%  | 100g       | EA ¥               | £3.00 Br | loer/疲尔              |               |           |
| 科研管理                   | ▶ 合同:[合同审批待办]合同审批-关                          | • 压缩气体和液化气体                    | · 44 1 1                                                                                                    | Boer                                    |                                 |                     |               |         |            |                    |          |                      | -1 <b>+</b> Ż | 加入购物车     |
| ·字上言埋                  |                                              |                                | 3/ 4<br>12 Po                                                                                                    | #H-RBR7EM##                             |                                 |                     |               |         |            |                    |          |                      |               |           |
| · 人爭管理                 | 学校公告                                         | • 易燃液体                         | LI DC                                                                                                    |                                         |                                 |                     |               |         |            |                    |          |                      |               |           |
| 资产管理                   | ▶ 关于2023年部分国定假日放假安                           | •易燃固体、自然物品和遇湿                  | Na Ma 38                                                                                                    | 2-溴苯甲酸甲酯                                | 610-94-6                        | 42141416            | 1             | 98%+,RG | 5g         | 瓶 🍍                | E3.85 A  | idamas-beta 上海秦坦     |               |           |
| 小事管理                   | 各校区干部值班表(2023年1月1)                           | 复化刻印方扣对复化物                     | Lodielly Magnetices<br>22.592997 24.303                                                                                           | Tansaala                                |                                 |                     |               |         |            | 7.                 | .7‡fr    |                      |               | 加入购物车     |
| 「档案管理」                 | ▶ 关于严明"春节"过节纪律的通知                            | • 单口化力的和中有力以当单口化的              | K Ca Sc                                                                                                    | ₩ 提素平台                                  |                                 |                     |               |         |            |                    |          |                      |               |           |
| 一财务业务                  | ▶ 关于进一步加强岁末年初校园安                             | • 毒害品                          | Pursuition         Caldute         Secondare           3V.02/63         40.078         44.95/9           32         38         39 |                                         |                                 |                     |               |         |            |                    | (2.95    |                      |               |           |
| 图书馆业务                  | ▶ 2023年苯假后副上作安排                              | • 放射性物品                        | Rb, Sr Y                                                                                                    | 4-羟基吡啶-3-磺                              | 前 51498-37-4                    | 42126736            | 9             | 98%+,RG | 1g         | 瓶 *                | 5.00 A   | damas-beta 上海泰坦      |               |           |
| 校园卡业务                  |                                              |                                | - 55 (1) 56 57                                                                                                    | Tansoole                                |                                 |                     |               |         |            | 7.                 | .7折      |                      | -1 <b>+</b> Ż | 加入购物车     |
| 审计系统                   | (                                            | • 腐蚀品                          | Cs Ba La                                                                                                    | ₩ 探索平台                                  |                                 |                     |               |         |            |                    |          |                      |               |           |
| ·第二课堂                  | 部门公告                                         | - 則盡                           | 87 88 89                                                                                                    | 5 9 1 <b>-</b>                          | a Records and                   |                     |               |         |            |                    | (4 62    |                      |               |           |
| ·易班登录                  | ▶ 上海应用技术大学机关服务指南                             |                                | Fr Ra Ac                                                                                                    | alpha-甲基葡萄                              | 糖甙 97-30-3                      | 42048800            | 1             | 98%,RG  | 5g         | 数 - *              | 6 A      | idamas-beta 上海秦坦     |               |           |
| ·课堂考勤统计报表              | ▶ 天士2023年度上海市人民政府决<br>停中 № 和                 | • 麻醉品                          | AND OT                                                                                                    | Tansoole                                |                                 |                     |               |         |            | 7.                 | .7折      |                      | •1 • b        | 加入购物车     |
| ·大型仪器设备共享平台 (新版)       | ▶ 1字 电 週 加 ★ 工工で注2022年度苦砂/理程田政               | <ul> <li>辐射品</li> </ul>        |                                                                                                    | 梁 探索平台                                  |                                 |                     |               |         |            |                    |          |                      |               |           |
| ·大型仪器设备共享平台 (老版)       | ▶ 关于3日17日下午停止财务网络                            | - 易制爆                          | Lanthonide Serie                                                                                                    |                                         | TILLT                           | 10050000            |               |         | <b>6</b> - |                    | 4 62     | a a construction     |               |           |
| ·合同管理                  | ▶ 关于合作申报2022年度浙江省科                           | - 30100.998                    | - t-Actinida Saria                                                                                                    | ▶上海泰坦                                   | initial 1183-18-8               | 42053626            |               | 98%+,KG | by         | <del>بر</del><br>۳ | -6 A     | damas-beta 上海索坦      |               |           |
| ·款代会提案系统               | ▶ 关于青年人才项目 (理工类) 学                           | • 易制毒                          | Actinide Series                                                                                                    | Tansoole                                |                                 |                     |               |         |            | 7.                 | .7折      |                      | -1 <b>t</b>   | 山入购物车     |
| 安全較賣平台                 | ▶ 关于知识产权管理系统正式上线                             | <ul> <li>爆炸品</li> </ul>        | - 11 - 12 - 12 - 12 - 12 - 12 - 12 - 12                                                                                           | 「田本市市市市市市市市市市市市市市市市市市市市市市市市市市市市市市市市市市市市 |                                 |                     |               |         |            |                    |          |                      |               |           |
| ·化学品管理平台               | ▶ 关于优化固定资产入库流程的通                             |                                |                                                                                                    |                                         | 701-21-1                        | 42161024            |               | 98%+ RG | 50         | 15 ¥               | £5.39    | damas-beta 上海本语      |               |           |
| - 干部测评                 | ▶ 关于本市开展新一批享受政府特                             |                                |                                                                                                    | ■上海泰坦                                   | 781-51-1                        | 101034              |               |         |            | v                  | 7        | Transie over Transie |               |           |
| ・上应期刊                  | ▶ 关于开展学习贯彻党的二十大精                             | 技术支持:北京库巴扎信息科技有限公              | 之间 意见邮箱: service@                                                                                                    | cobazaar.com                            |                                 |                     |               |         |            |                    |          |                      |               |           |
| 丁创实验室开放预约系统            | ▶ 关于开展上海应用技术大学首届                             | Copyright © 1998 - 2015 上海应用技术 | 《大学资产与实验室管理处./                                                                                                    | Il Rights Reserved                      |                                 |                     |               |         |            |                    |          |                      |               |           |

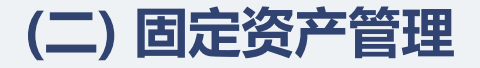

#### ⑤资产类报销五类情况

- 1) 不需另附其他材料:
  - (1) 单价或批量<500元;
  - (2) 单价<500元、批量<5000元的低值耐久品;
  - (3) 单价<500元、批量<2000元的实验材料、易耗品。
- 2)低值耐久品: 500元《单价<1000元,或单价<500元、批量》5000元,附"报销凭证";
- 3) 实验材料、易耗品:单价>500元,或单价<500元、批量≥2000元,附"验收表";
- 4) 固定资产:单价≥1000元,批量家具≥40件或≥20000元,附"入库验收单";
- 5) 化学品:价值不设起点,附化学品管理平台导出的"采购清单"。

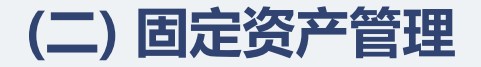

#### 2、固定资产管理

个人可在资产管理->设备管理子系统中,查询本人名下的固定资产,并可以申请固定资产 的部门内部调拨和固定资产的报废。

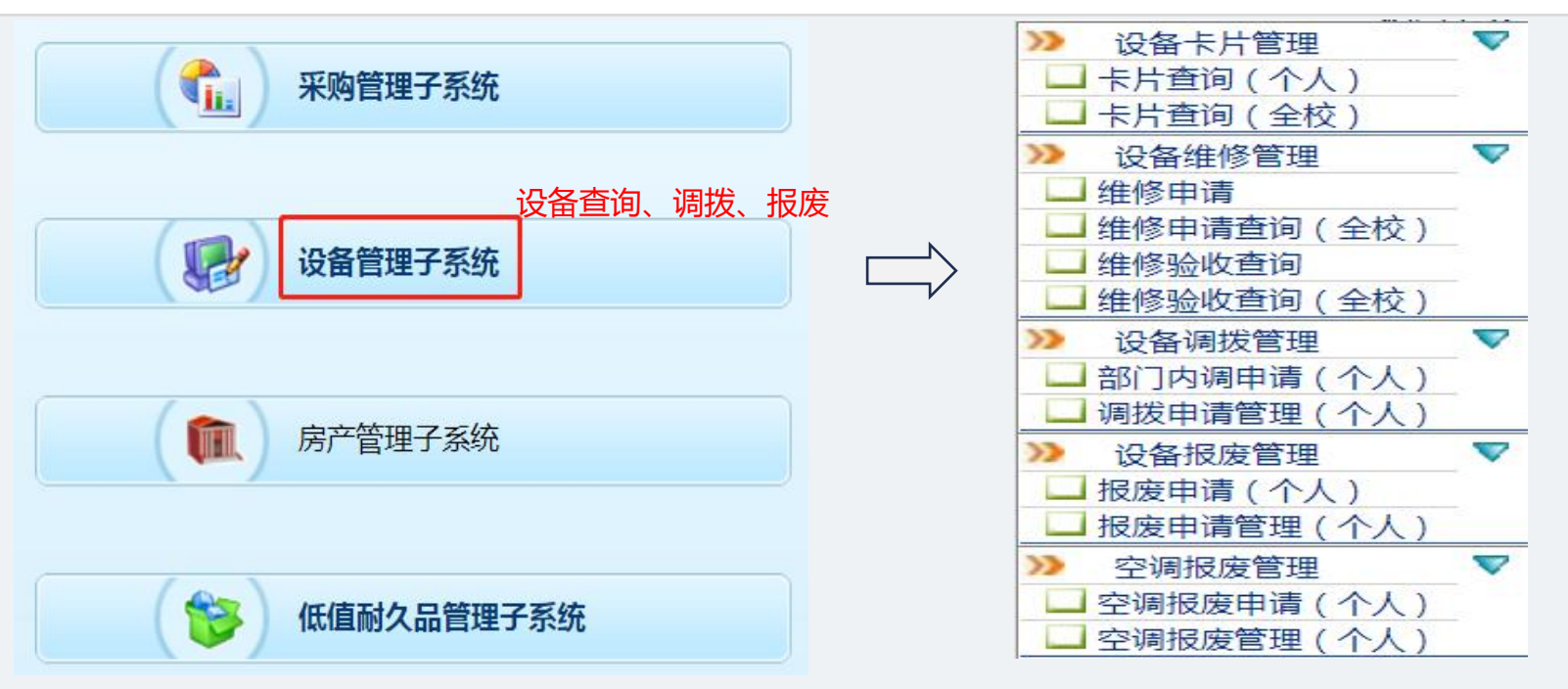

# (二) 固定资产管理

- 3、固定资产报废
- ▶ 计算机7年及以上
- 其他设备10年及以上 报废后不影响现有的教学、办公和科研的设备可 在资产管理->设备管理子系统中申请报废,整个 部门的报废申请通过后,由资产处统一回收,不 可自行丢弃。

损失设备,按照《上海应用技术大学仪器设备损 失赔偿办法》进行相应赔偿。

# 上海应用技术大学文件 上应资 (2016) 6号 上海应用技术大学关于印发《上海应用技术大学 仪器设备损失赔偿办法》的通知 校屋车部门。 《上海应用技术大学仪器设备损失赔偿办法》已经学校同 意,现印发给你们,请言彻执行, 上海应用技术大学 2016年11月21日 -1 -

### (三) 实验室安全管理

1、实验室准入考核: OA系统 进入"安全教育平台"模块, 进行学习、考试,考试必须达 到95分以上。 2、化学品管理平台: OA系统 进入"化学品管理平台"模块, 以教师身份登录,选择所需试 剂加入购物车提交(自购试剂 在"自购登记"按要求填写。 打印"自购申请",并提供供 应商的营业执照),由二级学 院、资产处进行审批。

| 校务办公导航                                 |  |
|----------------------------------------|--|
| ·健康登记报表管理                              |  |
| ······································ |  |
| ·赦务管理(新版)                              |  |
| · 教务管理(老版)                             |  |
| ·研究生管理                                 |  |
| ·科研管理                                  |  |
| ·学工管理                                  |  |
| ·人事管理                                  |  |
| ·资产管理                                  |  |
| ·外事管理                                  |  |
| 一档案管理                                  |  |
| ·财务业务                                  |  |
| ·图书馆业务                                 |  |
| 校园卡业务                                  |  |
| 合同管理                                   |  |
| · 教代会提案系统                              |  |
| ·本科教学教师激励计划信息管理                        |  |
| 后勤保障服务平台                               |  |
| ·安全教育平台                                |  |
| ·化学品管理平台                               |  |
| ·干部测评                                  |  |
| ·上应期刊                                  |  |
| 工创实验室开放预约系统                            |  |

### (三) 实验室安全管理

3、管控类试剂实行预申报制度:教师向学院提出申请,资产处汇总后报公安局审批,并 统一购置。同时进入OA"化学品管理平台"模块,选择所需试剂加入购物车,提交流转审 核,系统"可申请领用化学品"一栏中有权限领用当时申请的化学品。当需要领用的时候, 点击操作领用的数量,同时准备好纸质领用单及管控类试剂使用记录,前往行政楼107进 行线下审批,同意后凭审核单至东门化学品仓库领用。 易制爆试剂由保卫处审核。

| 采购订单管理 ×      |   | 普通         | <b>私学品台账</b> 管 | 寶理 ×    | 可申请领用化学品 | a ×         |              | 1 mer               | 资         | 产与                                       | 实验                        | 宦管     | 星处     |  |  |
|---------------|---|------------|----------------|---------|----------|-------------|--------------|---------------------|-----------|------------------------------------------|---------------------------|--------|--------|--|--|
| ③化学品领用归还管理 《  |   | 可申请领用化学品列表 |                |         |          |             |              |                     |           |                                          |                           |        |        |  |  |
| ➡ 校化学品仓库库存    |   |            | 化学品序号          | 订单号     | 供货商名称    | 所在宦房        | 化学品来源        | ・ 资 <del>产首</del> 页 | • 部门介绍    | ・ 新闻公告                                   | ・ 办事指南                    | • 资料下载 | • 问题释疑 |  |  |
| 🞍 可申请领用化学品    |   |            | TO I HHM       | 244.002 | VOOI HIN | 7/112/1-7/7 | TO 3 HERICOL | の次利工                | 7#E       | <ul> <li>实验室管理</li> </ul>                |                           |        |        |  |  |
| ➡ 待审核领用化学品    |   |            |                |         |          |             |              | © ,⊒AT I            | 4X        | - 上海市田扶老士学实际设备招修,政府由诸单                   |                           |        |        |  |  |
| 🖊 待领用库房化学品    |   |            |                |         |          |             |              | >>资产                | <b>管理</b> | • 上海应用技术大学易制毒化学品领用单(新版)                  |                           |        |        |  |  |
| ↓ 待归还库房化学品    |   |            |                |         |          |             |              | >>采购                | 与招标管理     | • 2015剧毒品                                | 品条目汇总                     |        |        |  |  |
| ↓ 所有库房领用化学品记录 |   |            |                |         |          |             |              | >>实验                | 室管理       | <ul> <li>易制爆危降</li> <li>易制毒化等</li> </ul> | 金化字品名录(2017)<br>学品分类与品种目录 | 版)     |        |  |  |
|               | Ш |            |                |         |          |             |              |                     |           | <ul> <li>上海应用技</li> </ul>                | 技术大学易制爆化学,                | 品采购申请表 |        |  |  |

# (三) 实验室安全管理

4、大型仪器使用:用 工号登录学校信息门户, 在"校务办公导航"中 进入"大型仪器设备共 享"模块,点击"后台 管理"进行预约使用。

# 校务办公导航

·健康登记报表管理

·办公系统

·教务管理(新版) ·大型仪器设备共享平台(新版) ·大型仪器设备共享平台(老版) 5、30万以上仪器验收 <u>归档</u>:仪器验收包含开 箱验收(用户、资产处、 档案馆、供应商)和运 行验收(资产处),仪 器正常运行后,仪器资 料需归档(采购论证及 申请、合同、技术资料 等)。

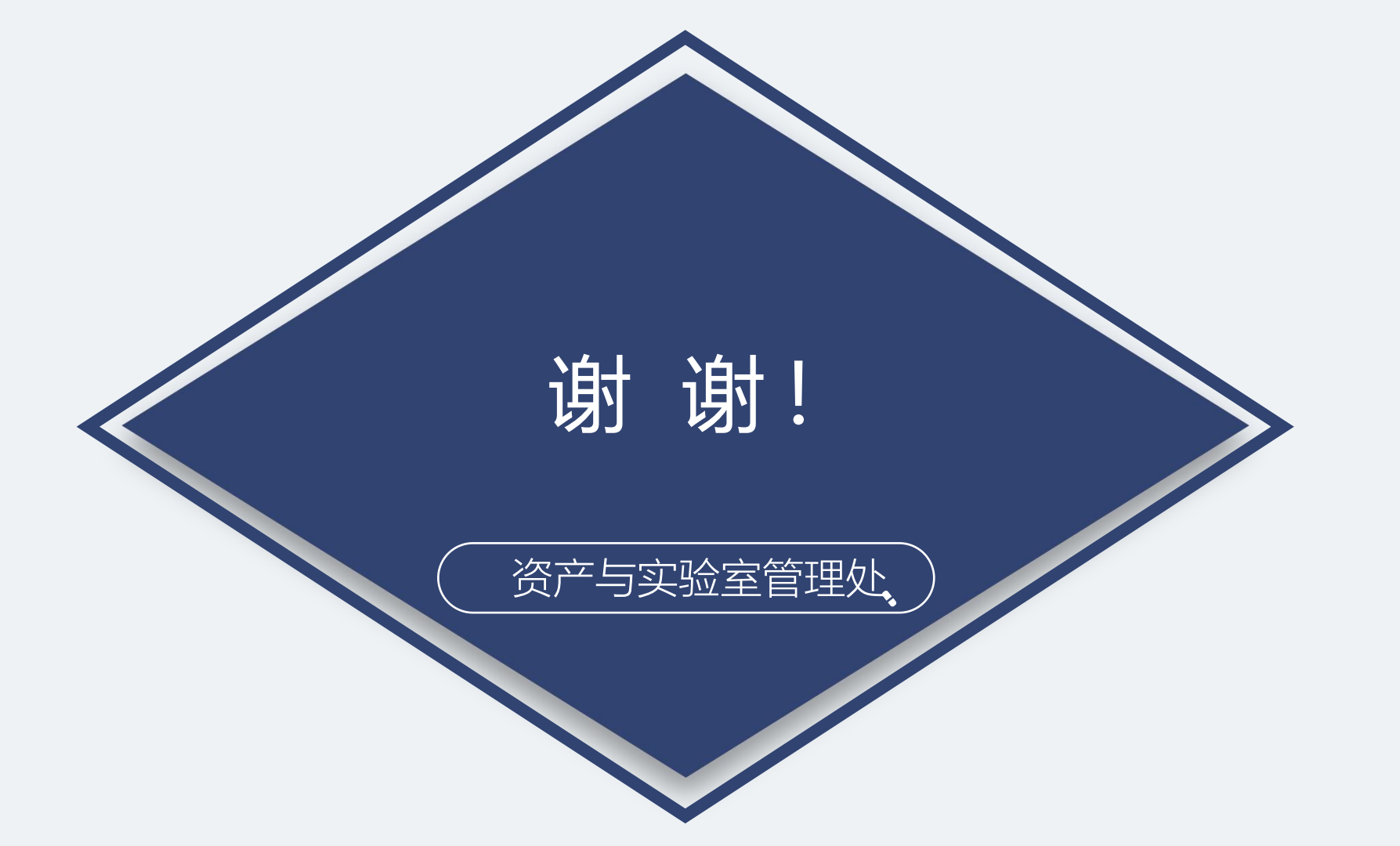